# Konfigurieren mehrerer Instanzen in der Secure Firewall der Serie 3100

# Inhalt

Einleitung Voraussetzungen Anforderungen Verwendete Komponenten Hintergrundinformationen Konfiguration für Version 7.4.1+

# Einleitung

In diesem Dokument wird die Konfiguration von Multi-Instant in der Secure Firewall der Serie 3100 mit Version 7.4+ beschrieben.

### Voraussetzungen

Kenntnisse der grafischen Benutzeroberfläche (GUI) von Firewall eXtensible Operating System (FXOS) und Firewall Management Center (FMC)

#### Anforderungen

Zugriff auf:

- Konsolenzugriff auf die sichere Firewall der Serie 3100
- FMC-GUI-Zugriff

#### Verwendete Komponenten

- Cisco Secure Firewall Management Center mit mehr als 7.4
- Cisco Secure Firewall der Serie 3100
  - Ausgenommen 3105\*

Die Informationen in diesem Dokument beziehen sich auf Geräte in einer speziell eingerichteten Testumgebung. Alle Geräte, die in diesem Dokument benutzt wurden, begannen mit einer gelöschten (Nichterfüllungs) Konfiguration. Wenn Ihr Netzwerk in Betrieb ist, stellen Sie sicher, dass Sie die möglichen Auswirkungen aller Befehle kennen.

## Hintergrundinformationen

Im Multi-Instance-Modus können Sie mehrere Container-Instanzen auf einem einzigen Chassis

bereitstellen, die als vollständig unabhängige Geräte fungieren.

# Konfiguration für Version 7.4.1+

Schritt 1:Verbindung zum Konsolenport des Chassis

Der Konsolen-Port wird mit der FXOS-CLI verbunden.

Schritt 2: Melden Sie sich mit dem Benutzernamen admin und dem Kennwort admin123 an.

Sie werden aufgefordert, das Kennwort zu ändern, wenn Sie sich das erste Mal bei FXOS anmelden.

Hinweis: Wenn das Kennwort bereits geändert wurde und Sie es nicht kennen, müssen Sie ein neues Image auf dem Gerät erstellen, um das Kennwort auf den Standardwert zurückzusetzen. Informationen <u>zum Bildverfahren</u> finden Sie<u>im</u> FXOS<u>-Fehlerbehebungshandbuch</u>.

Schritt 3: Überprüfen Sie Ihren aktuellen Modus, Nativ oder Container. Wenn der Modus Nativ ist, können Sie mit dieser Prozedur fortfahren, um in den Multi-Instance (Container)-Modus zu konvertieren.

firepower# Systemdetails anzeigen

Beispiel:

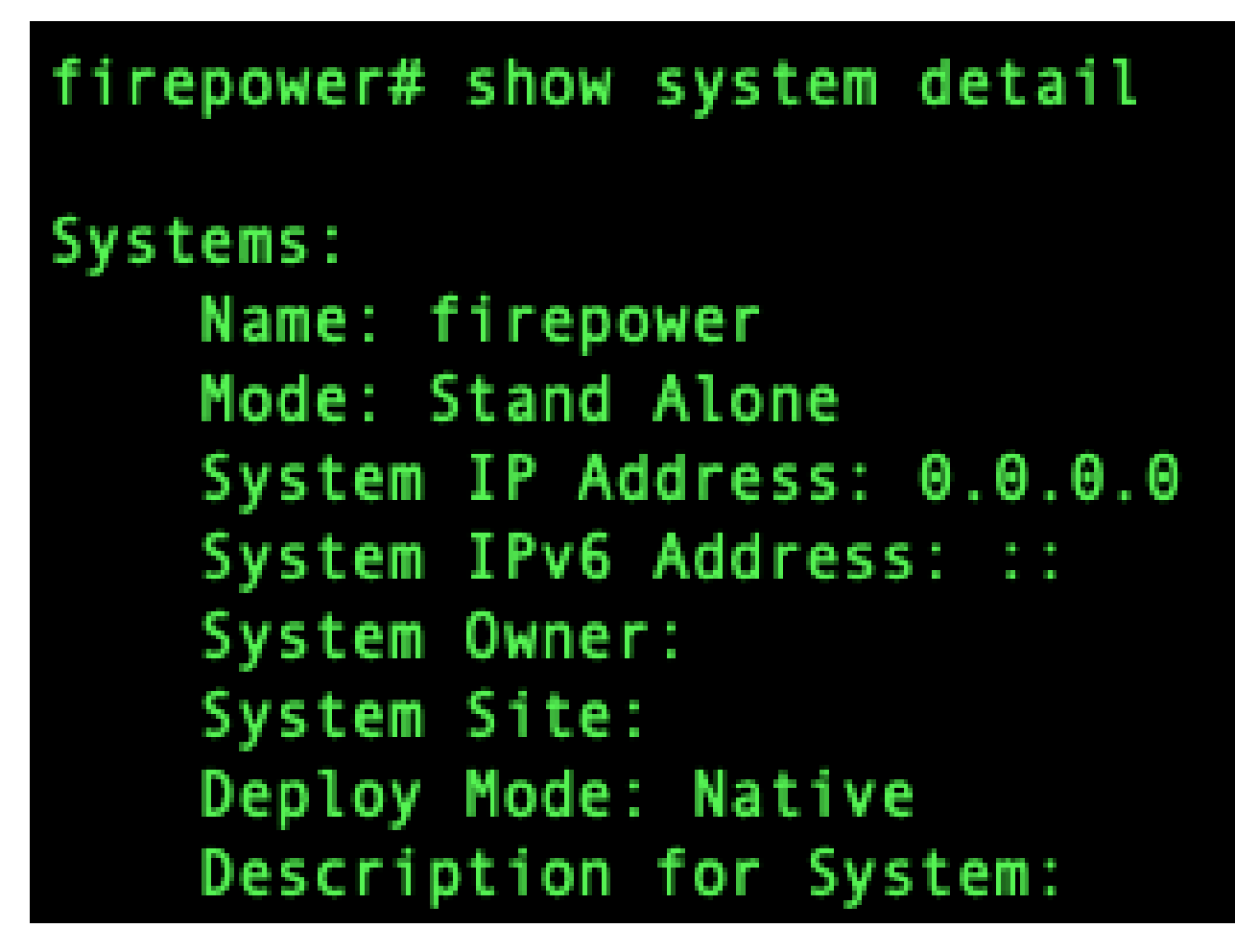

Mehrinstanzstatus anzeigen

Schritt 4: Stellen Sie eine Verbindung zur Threat Defence-CLI her.

firepower# connect ftd

Beispiel:

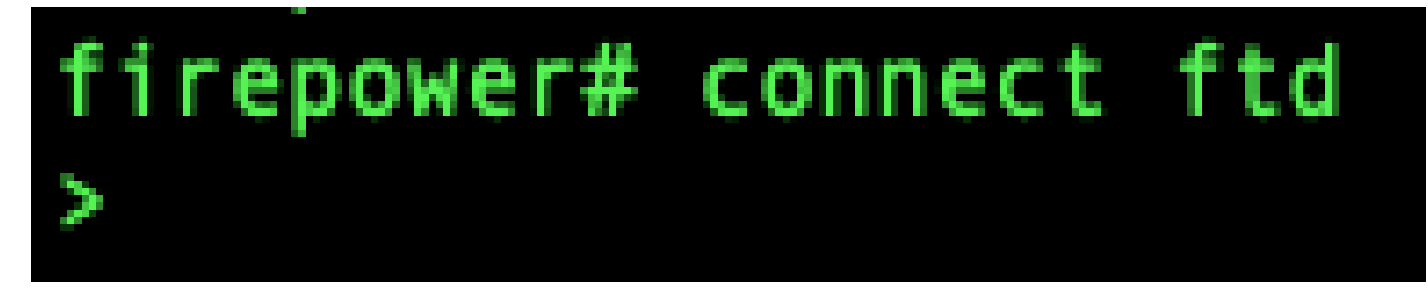

Anschluss an FTD

Schritt 5: Wenn Sie sich das erste Mal beim Schutz vor Bedrohungen anmelden, werden Sie aufgefordert, die Endbenutzer-Lizenzvereinbarung (EULA) zu akzeptieren. Anschließend wird das CLI-Setup-Skript angezeigt.

Mit dem Setup-Skript können Sie die IP-Adresse der Management-Schnittstelle und andere Einstellungen festlegen. Wenn Sie jedoch in den Multi-Instance-Modus konvertieren, werden nur die folgenden Einstellungen beibehalten.

- Administratorkennwort (das Sie bei der erstmaligen Anmeldung festgelegt haben)
- DNS-Server
- Domänen durchsuchen

Sie setzen die Management-IP-Adresse und das Gateway als Teil des Befehls für den Multi-Instance-Modus zurück. Nach der Konvertierung in den Multi-Instance-Modus können Sie die Management-Einstellungen in der FXOS-CLI ändern. <u>Siehe Ändern der Chassis-</u> <u>Verwaltungseinstellungen in der FXOS-CLI</u>.

Schritt 6: Aktivieren Sie den Multi-Instance-Modus, legen Sie die Schnittstelleneinstellungen für das Chassis-Management fest, und identifizieren Sie das Management Center. Sie können IPv4 und/oder IPv6 verwenden. Nachdem Sie den Befehl eingegeben haben, werden Sie aufgefordert, die Konfiguration zu löschen und einen Neustart durchzuführen. Geben Sie ERASE (alle Großbuchstaben) ein. Das System wird neu gestartet, und beim Ändern des Modus wird die Konfiguration mit Ausnahme der Management-Netzwerkeinstellungen, die Sie im Befehl und im Admin-Kennwort festgelegt haben, gelöscht. Der Chassis-Hostname ist auf "firepower-model" festgelegt.

IPv4:

konfigurieren Sie das Netzwerk mit mehreren Instanzen ipv4ip\_addressNetzwerk\_maskgateway\_ip\_addressManager\_name {hostname | IPv4-Adresse | DONTRESOLVE} registration\_keynat\_id

IPv6:

konfigurieren Sie das Netzwerk mit mehreren Instanzen ipv6ipv6\_addressPräfix\_lengthGateway\_ip\_addressManager\_name {hostname | IPv6-Adresse | DONTRESOLVE} registration\_keynat\_id

Siehe folgende Managerkomponenten:

- {hostname | IPv4-Adresse | DONTRESOLVE} Gibt entweder den FQDN oder die IP-Adresse des Management Centers an. Mindestens eines der Geräte, entweder das Management-Center oder das Chassis, muss über eine erreichbare IP-Adresse verfügen, um den bidirektionalen, SSL-verschlüsselten Kommunikationskanal zwischen den beiden Geräten einzurichten. Wenn Sie in diesem Befehl keinen Manager-Hostnamen oder keine IP-Adresse angeben, geben Sie DONTRESOLVE ein. In diesem Fall muss das Chassis eine erreichbare IP-Adresse oder einen erreichbaren Hostnamen aufweisen, und Sie müssen thenat\_id angeben.
- registration\_key: Geben Sie einen einmaligen Registrierungsschlüssel Ihrer Wahl ein, den Sie bei der Registrierung des Chassis auch in Management Center angeben. Der Registrierungsschlüssel darf maximal 37 Zeichen lang sein. Gültige Zeichen sind alphanumerische Zeichen (A-Z, a-z, 0-9) und Bindestrich (-).
- nat\_id Gibt eine eindeutige, einmalige Zeichenfolge Ihrer Wahl an, die Sie auch im

Management-Center angeben, wenn Sie das Chassis registrieren, wenn eine Seite keine erreichbare IP-Adresse oder keinen Hostnamen angibt. Sie ist erforderlich, wenn Sie keine Manager-Adresse oder keinen Hostnamen angeben. Wir empfehlen jedoch, dass Sie die NAT-ID auch dann festlegen, wenn Sie einen Hostnamen oder eine IP-Adresse angeben. Die NAT-ID darf maximal 37 Zeichen lang sein. Gültige Zeichen sind alphanumerische Zeichen (A-Z, a-z, 0-9) und Bindestrich (-). Diese ID kann nicht für andere Geräte verwendet werden, die sich beim Management Center registrieren.

Um den Modus wieder in den Appliance-Modus zu ändern, müssen Sie die FXOS-CLI verwenden und das Enscope-System und den nativen Bereitstellungsmodus festlegen. <u>Siehe Ändern der</u> <u>Chassis-Verwaltungseinstellungen in der FXOS-CLI</u>.</u>

Beispiel:

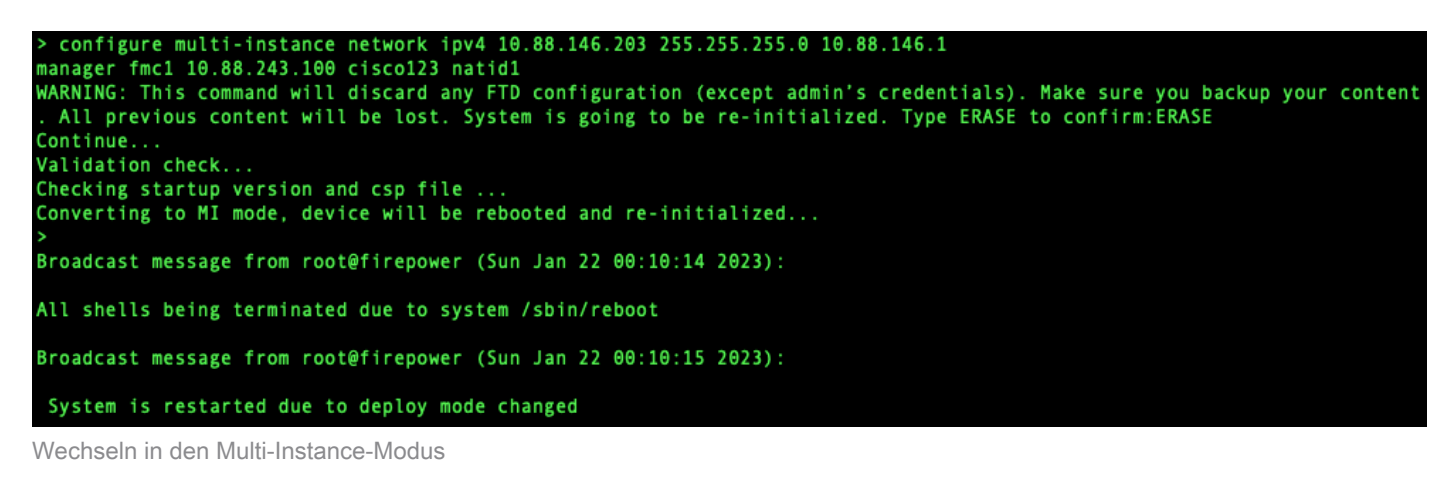

Hinweis: Fügen Sie das Multi-Instance-Chassis dem Management Center hinzu. Das Management Center und das Chassis verwenden eine separate Management-Verbindung über die Chassis-MGMT-Schnittstelle. Mit dem Management Center können Sie alle Chassis-Einstellungen sowie Instanzen konfigurieren. Der Secure Firewall-Chassis-Manager oder die Konfiguration in der FXOS-CLI wird nicht unterstützt.

Schritt 7. Fügen Sie im Management Center das Chassis mit der IP-Adresse oder dem Hostnamen für das Chassis-Management hinzu.

• Wählen Sie Devices (Geräte)Device Management (Geräteverwaltung) und dann Add (Hinzufügen) Chassis.

| Firewall Management Center Overview Analysis Policies                                                          | s Devices Objects Integration   |         |          | Deploy                | ् 🍨 🗘 💿 🛛 admin 🗸 | SECURE           |  |  |
|----------------------------------------------------------------------------------------------------|---------------------------------|---------|----------|-----------------------|-------------------|------------------|--|--|
| View By:         Group         •           All (0)         ● Error (0)         ● Warning (0)         ● Oteploy | yment Pending (0) 🔹 Upgrade (0) |         |          |                       | Migrate   De      | playment History |  |  |
| otnose All Bownload Device List Recort                                                                         |                                 |         |          |                       |                   |                  |  |  |
| Name                                                                                                    | Model Version                   | Chassis | Licenses | Access Control Policy | Auto RollBack     |                  |  |  |
| Ungrouped (0)                                                                                                  |                                 |         |          |                       |                   |                  |  |  |
|                                                                                                    |                                 |         |          |                       |                   |                  |  |  |
|                                                                                                    |                                 |         |          |                       |                   |                  |  |  |
|                                                                                                    |                                 |         |          |                       |                   |                  |  |  |
|                                                                                                    |                                 |         |          |                       |                   |                  |  |  |
|                                                                                                    |                                 |         |          |                       |                   |                  |  |  |

| Add Chassis                                          | 3 ×         |
|------------------------------------------------------|-------------|
| This operation is only supported on 3100,<br>chassis | 4100 & 9300 |
| Hostname/IP Address†                                 |             |
| 10.88.146.203                                        |             |
| Chassis name                                         |             |
| SF-3130-7.4.1                                        |             |
| Registration key*                                    |             |
|                                                      |             |
| Device Group                                         |             |
| Select 🗸                                             |             |
| Unique NAT ID†                                       |             |
| natid1                                               |             |
|                                                      |             |
| † Either host or NAT ID is required.                 | el Submit   |

Setup-Parameter des Chassis

• Sobald das Chassis dem FMC hinzugefügt wurde, sehen Sie sich das Gerät in der Liste der Geräte im FMC an.

|               | Fire<br>Devi | ewall Manag<br>ices / Device Man | jement Center       | Overview      | Analysis                       | Policies                 | Devices                       | Objects                  | Integration |         |
|---------------|--------------|----------------------------------|---------------------|---------------|--------------------------------|--------------------------|-------------------------------|--------------------------|-------------|---------|
| View<br>All   | By: (<br>(1) | Group<br>• Error (0)             | ▼<br>● Warning (0)  | ● Offline (0) | <ul> <li>Normal (1)</li> </ul> | Deployme                 | nt Pending (1)                | <ul> <li>Upgr</li> </ul> | rade (0)    |         |
| <u>Collap</u> | se All       |                                  |                     |               |                                |                          |                               |                          |             |         |
|               |              | Name                             |                     |               |                                | Model                    |                               |                          | Version     | Chassis |
|               |              | ✓ Ungrouped (1)                  | )                   |               |                                |                          |                               |                          |             |         |
|               |              | SF-3130-7<br>10.88.146.          | <b>7.4.1</b><br>203 |               |                                | Firewall 3<br>Instance 3 | 3130 Threat Def<br>Supervisor | ense Multi-              | 7.4.1       | Manage  |
|               |              |                                  |                     |               |                                |                          |                               |                          |             |         |

Chassis im FMC hinzugefügt

Schritt 8: Um das Chassis anzuzeigen und zu konfigurieren, klicken Sie in der Spalte Chassis auf Manage (Verwalten), oder klicken Sie auf Edit(€).

Die Seite Chassis-Manager wird geöffnet, und das Chassis wird auf die Seite Zusammenfassung geleitet.

| Fire                      | wall Management Center                                          | Overview Ana                   | alysis Policies                                                     | Devices              | Objects    | Integration         |                                           |                                                                                                    |                                                                      |                        |                      | Deploy (                           | ર 🍨 🌣      | admin •               | ~ did secure |
|---------------------------|-----------------------------------------------------------------|--------------------------------|---------------------------------------------------------------------|----------------------|------------|---------------------|-------------------------------------------|----------------------------------------------------------------------------------------------------|----------------------------------------------------------------------|------------------------|----------------------|------------------------------------|------------|-----------------------|--------------|
| Chassis<br>Cisco Secure I | s Manager: SF-3130-<br>Frewall 3130 Threat Defense Multi-Instan | -7.4.1 Connected               |                                                                     |                      |            |                     |                                           |                                                                                                    |                                                                      |                        |                      |                                    |            |                       |              |
| Summary                   | Interfaces Instances System                                     | em Configuration               |                                                                     |                      |            |                     |                                           |                                                                                                    |                                                                      |                        |                      |                                    |            |                       |              |
|                           |                                                                 |                                |                                                                     | Management P: 10.88. | 146.203    | Version: 7.4.1 (but | lid 172)                                  |                                                                                                    | C Last update                                                        | d.Apr 12, 2024 3:01 PM |                      |                                    |            |                       |              |
|                           |                                                                 |                                |                                                                     | Core Utilization     |            | NISOLE MONTH        | Network M<br>1/1 1/2<br>USB 1/2<br>1/9 MH | Induite 1<br>1,2 1,4 1,5<br>1,2 1,4 1,5<br>1,4 1,5<br>1,4 1,5<br>1,5<br>1,5<br>1,5<br>1,5<br>1,5<br>1,5<br>1,5 | N8 N2 18<br>10<br>10<br>10<br>10<br>10<br>10<br>10<br>10<br>10<br>10 |                        |                      |                                    |            |                       |              |
|                           | Faults                                                          | Contract                       | Uve status                                                          |                      | Interfaces |                     |                                           |                                                                                                    |                                                                      | Instances              |                      |                                    |            |                       |              |
|                           | 5/5<br>Unacknowledged                                           | view in F                      | Critical A 3/3 - Wi<br>Major 0/0 - Int<br>When<br>Health Monitoring | erring<br>0          |            |                     | Up: 1<br>O Dedicated<br>O Shared          | Down: 16<br>16 Dedicated<br>0 Shared                                                                                                    |                                                                      |                        | 0 in:<br>0<br>@ Good | itances found<br>0 0<br>▲ Emor 0 0 | fine       |                       |              |
|                           | Hardware Statistics - D*                                        |                                |                                                                     |                      |            |                     |                                           |                                                                                                    |                                                                      |                        |                      |                                    | Uv         | status at: 12-Apr-201 | 24 15:01     |
|                           | Security Engine                                                 | 1 of 1 operable<br>© Excellent |                                                                     |                      |            |                     | Power Supplies                            | 1 of 2 operable<br>Power Supply2 inc                                                                                                    | e<br>perable                                                         |                        |                      | Fans 8                             | of 8 opera | able                  |              |
|                           |                                                                 |                                |                                                                     |                      |            |                     |                                           |                                                                                                    |                                                                      |                        |                      |                                    |            |                       |              |

Chassis-Management

Schritt 9. Wählen Sie die Schaltfläche Instances (Instanzen) und dann Add Instance (Instanz hinzufügen), um eine neue Instanz im Chassis zu erstellen.

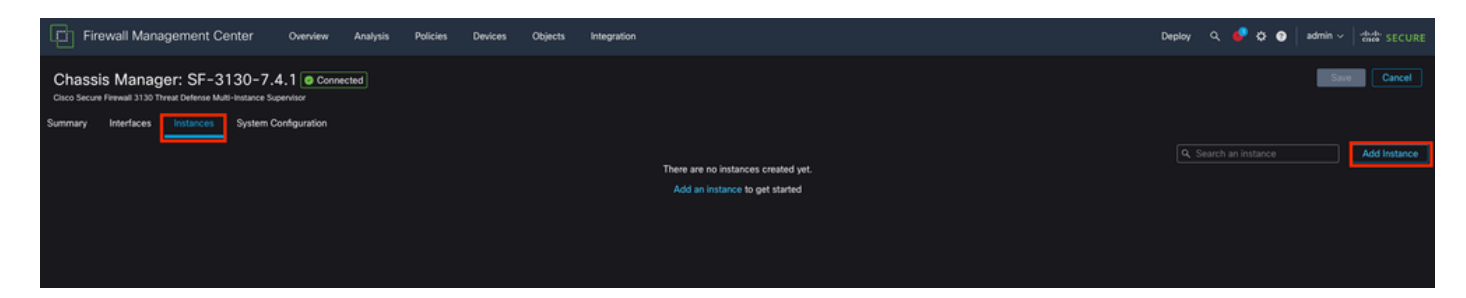

Erstellen einer Instanz

Schritt 10. Folgen Sie dem Assistenten, um die Installation der Instanz abzuschließen.

1. Akzeptieren Sie die Vereinbarung

| Add Instance                                                                                                    | 0 ×      |
|----------------------------------------------------------------------------------------------------|----------|
| 1 Agreement       2 Instance       3 Interface       4 Device       5 Summary         Configuration       Assignment       Management                                                                                                    |          |
| Configuration       Assignment       Management         End User License Agreement       Effective: May 10, 2022         Secure Firewall Terms and Conditions       By clicking 'Accept' below or using this Cisco Technology, you agree that such use is governed by the Cisco End User License Agreement and applicable Product Specific Terms available at:         https://www.cisco.com/c/en/us/about/legal/cloud-and-software/software-terms.html         You also acknowledge that you have read the Cisco Privacy Statement at:         https://www.cisco.com/c/en/us/about/legal/privacy-full.html         If you are a Cisco partner accepting on behalf of an end customer, you must inform the end customer that the EULA applies to su end customer's use of the Cisco Technology and provide the end customer with access to all relevant terms. If you do not have authority to bind your company and its affiliates, or if you do not agree with the terms of the EULA, do not click 'Accept' and do n use the Cisco Technology.         If understand and accept the agreement. | ch<br>ot |
|                                                                                                    |          |
| Cancel                                                                                                    | lext     |

Vereinbarung akzeptieren

2. Konfigurieren der Instanzparameter

| Add Instance                                                                                     |                                              | @ ×              |
|--------------------------------------------------------------------------------------------------|----------------------------------------------|------------------|
| Agreement     Agreement     Configuration                                                        | 3 Interface 4 Device<br>Assignment Managemer | 5 Summary        |
| Display Name* SF-3130-741-Instance                                                               | Permit Expert mode for CLI                   |                  |
| Device Version*                                                                                  | Resource Profile*                            |                  |
| 7.4.1.172                                                                                        | Default-Medium 🗸                             | +                |
| IPv4IPv6BothIPv4Management IP*10.88.146.198Network Mask*255.255.255.0Network Gateway*10.88.146.1 |                                              |                  |
| Search Domain                                                                                    | DNS Servers                                  |                  |
|                                                                                                  | 172.18.108.34                                |                  |
| FQDN                                                                                             | Device SSH Password*                         |                  |
|                                                                                                  | ] [                                          |                  |
| Firewall Mode*                                                                                   | Confirm Password*                            |                  |
| Routed                                                                                           | ] [                                          |                  |
|                                                                                                  | Show Password                                |                  |
|                                                                                                  |                                              | Cancel Back Next |

Instanzparameter

3. Schnittstellenauswahl.

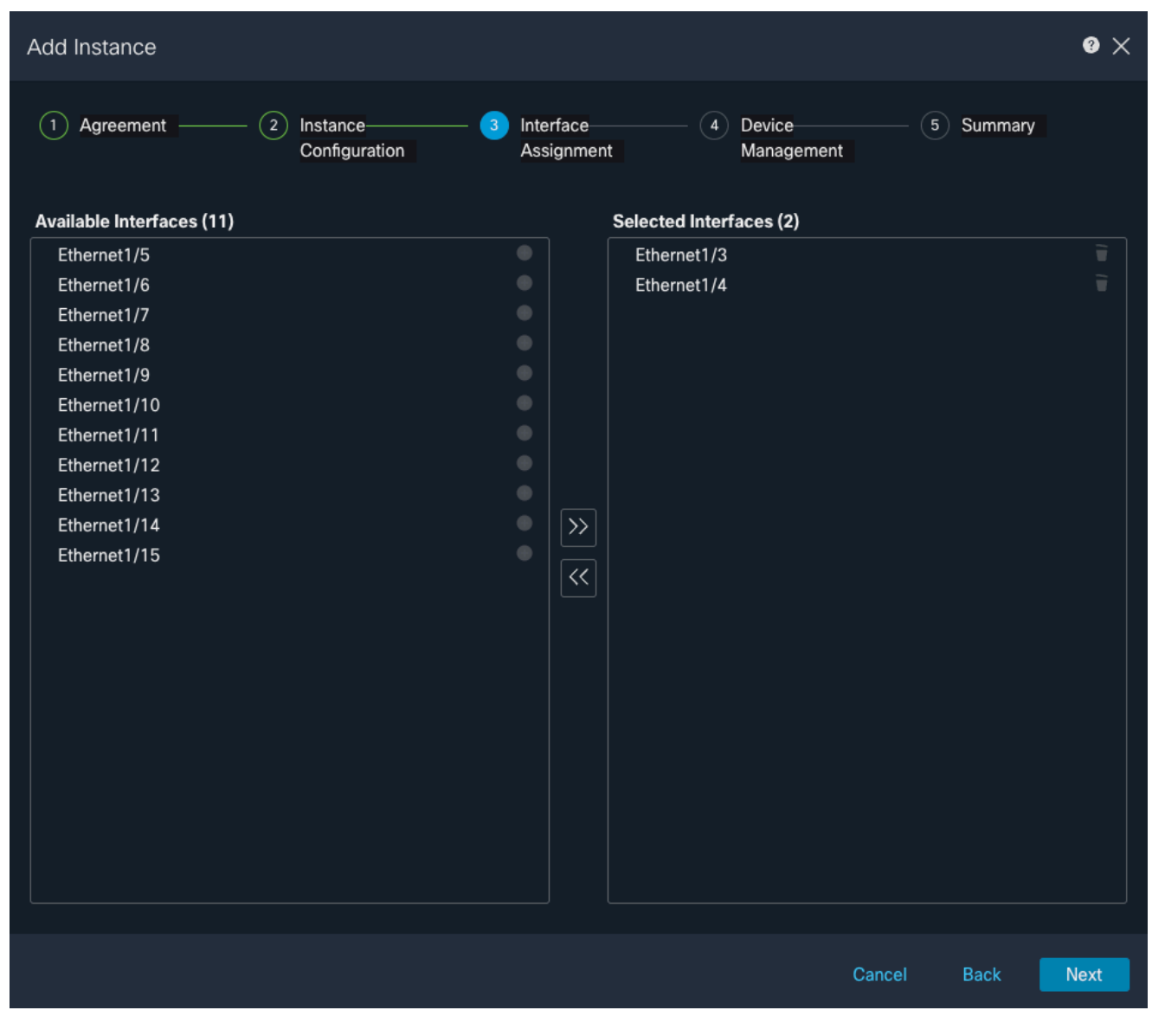

Schnittstellenzuweisung

4. Gerätemanagement:

| Add Instance           |                               |   |                         |                      |        |         | @ ×  |
|------------------------|-------------------------------|---|-------------------------|----------------------|--------|---------|------|
| 1 Agreement            | - 2 Instance<br>Configuration | 3 | Interface<br>Assignment | Device     Managemen | (5     | Summary |      |
| Device Group           |                               |   |                         |                      |        |         |      |
| Select                 | ~                             |   |                         |                      |        |         |      |
| Access Control Policy* |                               |   |                         |                      |        |         |      |
| ACP                    | ~                             | + |                         |                      |        |         |      |
| Platform Settings      |                               |   |                         |                      |        |         |      |
| Instance               | × ~                           | + |                         |                      |        |         |      |
| Smart Licensing        |                               |   |                         |                      |        |         |      |
| Carrier                |                               |   |                         |                      |        |         |      |
|                        |                               |   |                         |                      |        |         |      |
|                        |                               |   |                         |                      |        |         |      |
| <b>OKL</b>             |                               |   |                         |                      |        |         |      |
|                        |                               |   |                         |                      |        |         |      |
|                        |                               |   |                         |                      |        |         |      |
|                        |                               |   |                         |                      |        |         |      |
|                        |                               |   |                         |                      |        |         |      |
|                        |                               |   |                         |                      |        |         |      |
|                        |                               |   |                         |                      |        |         |      |
|                        |                               |   |                         |                      |        |         |      |
|                        |                               |   |                         |                      | Cancel | Back    | Next |
|                        |                               |   |                         |                      | Gancer | Back    | Next |

Gerätemanagement

5. Zusammenfassung

| Add Instance                                                                                                    |                                                                                                    |                             |                                                                                                 |                       | Ø                                               | × |
|----------------------------------------------------------------------------------------------------|----------------------------------------------------------------------------------------------------|-----------------------------|-------------------------------------------------------------------------------------------------|-----------------------|-------------------------------------------------|---|
| 1 Agreement                                                                                                    | <ul> <li>(2) Instance</li> <li>Configuration</li> </ul>                                                                                                    | - 3 Interface<br>Assignment | (4) Device<br>Manageme                                                                          | ent S                 | Summary                                         |   |
| Instance Configuration<br>Name:<br>Version:<br>Resource Profile:<br>IP:<br>Mask:<br>Gateway:<br>Mode:<br>Password:<br>FQDN:<br>DNS Servers:<br>Search Domain:<br>Expert Mode:<br>Interface Assignment - 2 | asdvav<br>7.4.1.172<br>Default-Small<br>10.88.243.13<br>255.255.255.0<br>10.88.243.1<br>routed<br>*****<br>disabled<br>dedicated and 0 shared interfaces attact | red Show All                | vice Management - This info<br>Access Policy:<br>Device Group:<br>Platform Policy:<br>Licenses: | is required only duri | ng instance creation.<br>vare Defense, IPS, URL |   |
|                                                                                                    |                                                                                                    |                             |                                                                                                 | Cancel                | Back Save                                       |   |

Zusammenfassung der Instanz

#### Informationen zu dieser Übersetzung

Cisco hat dieses Dokument maschinell übersetzen und von einem menschlichen Übersetzer editieren und korrigieren lassen, um unseren Benutzern auf der ganzen Welt Support-Inhalte in ihrer eigenen Sprache zu bieten. Bitte beachten Sie, dass selbst die beste maschinelle Übersetzung nicht so genau ist wie eine von einem professionellen Übersetzer angefertigte. Cisco Systems, Inc. übernimmt keine Haftung für die Richtigkeit dieser Übersetzungen und empfiehlt, immer das englische Originaldokument (siehe bereitgestellter Link) heranzuziehen.